## **CONCUR BOOKING HOTEL**

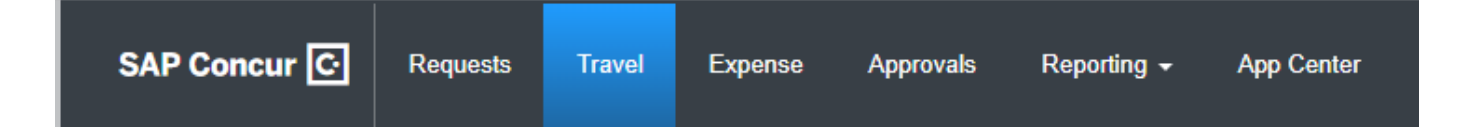

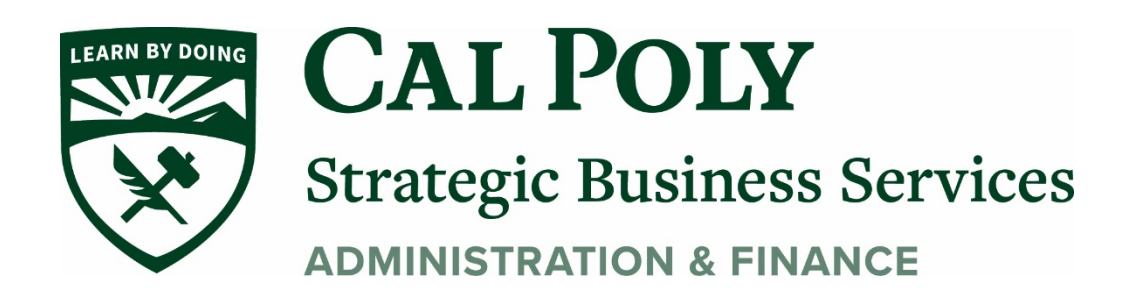

Concur Hotel 1

## **Booking Hotel**

- Policy states you must have an approved Request before booking car, hotel, air, or train in Concur. Before committing any funds for university travel, including conference fees, etc. all University Travelers must receive authorization to travel.
   ALWAYS START WITH AN APPROVED REQUEST.
- 2. Select Travel

| SAP Concur 🖸                                 | Requests Travel Expense | Approvals | Reporting - | App Center                         |
|----------------------------------------------|-------------------------|-----------|-------------|------------------------------------|
| CSU The Cali<br>State Un<br>Hello, Stephanie | fornia<br>niversity     |           | +<br>New    | <b>DO</b><br>Required<br>Approvals |

- 3. For Hotel, Select Hotel Icon
- 4. Enter Check-In Date and Check-Out Date
- 5. Enter Reference Point or Address of hotel.
- 6. Click Search

| ☆ 🚘 ⊨ 📮                                                                                                    |
|----------------------------------------------------------------------------------------------------|
| Hotel Search                                                                                                    |
| Check-in Date Check-out Date                                                                                                    |
| Search within 5 miles from<br>Airport Address<br>Company Reference Point / Zip<br>Location Code<br>Reference Point / Zip Code<br>(e.g. 'Statue of Liberty', '90210' or 'Alexandria, VA') |
| With names containing:                                                                                                    |
| Search                                                                                                    |

7. In next window, review and select your hotel options. You can also Change Search. Change Search allows you to change reference point and booking dates

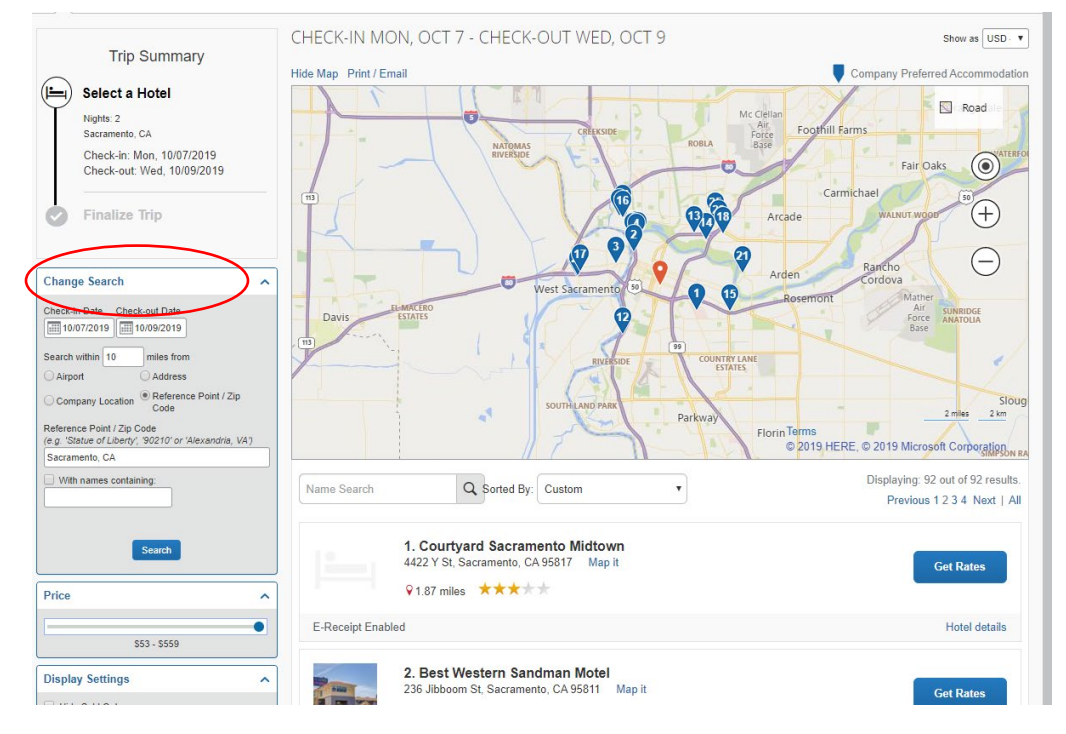

8. Select your Hotel.(View Rates) **\*\*PLEASE NOTE:** *ALL* government rates will display.

|                                                   | 21. Larkspur Landing<br>555 Howe Ave, Sacramento, CA 95825<br>♀3.64 miles ★★★★★                       | Map it                                                 |   | \$1/<br>Hide Rooms | 40   |
|---------------------------------------------------|----------------------------------------------------------------------------------------------------|--------------------------------------------------------|---|--------------------|------|
|                                                   |                                                                                                    |                                                        |   | Hotel deta         | ails |
| Room Options                                      |                                                                                                    |                                                        |   |                    |      |
| Aaa Rate Stud<br>cancel 1 day b<br>Rules and canc | io Suite-queen Bed -free Contl Bkfst -free<br>efore arrival (Worldspan)<br>ellation policy            | e Parking -free Wifi -full Kitchen Please              | 0 | \$170              | ^    |
| Federal Gover<br>Please cancel<br>Rules and canc  | nment Rate 1br Suite-king Bed-free Con<br>1 day before arrival (Worldspan)<br>ellation policy         | tl Bkfst-free Parking-free Wifi-full Kitchen           | 0 | \$180              | j    |
| Federal Gover<br>Kitchen-ada Pl<br>Rules and canc | nment Rate 1br Suite-queen Bed-free Co<br>ease cancel 1 day before arrival (Worlds<br>ellation policy | ontl Bkfst-free Parking-free Wifi-full<br>span)        | 0 | \$180              |      |
| Federal Gover<br>Amenities-ada<br>Rules and canc  | nment Rate 1br Suite-one Queen Bed-so<br>Please cancel 1 day before arrival (Worl<br>ellation policy  | ofa-contl Bkfst-free Parking-free Wifi-bath<br>Idspan) | 0 | \$180              |      |
| Standard Rate<br>Please cancel<br>Rules and canc  | Studio Suite-queen Bed -free Contl Bkfs<br>1 day before arrival (Worldspan)<br>ellation policy        | st -free Parking -free Wifi -full Kitchen              | 0 | \$189              | •    |

9. Travel Details – Review and Reserve Hotel. Then scroll to the bottom of the page to continue the reservation process. Click Reserve Hotel and Continue.

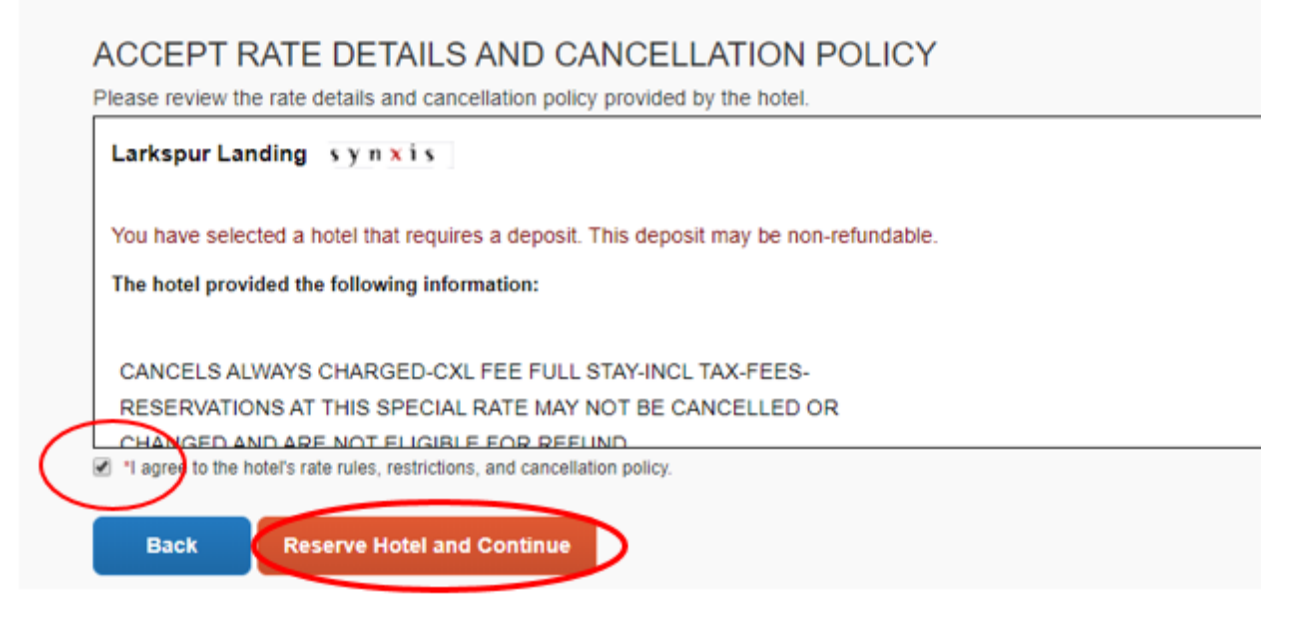

10. The trip still HAS NOT YET BEEN CONFIRMED. Review Travel Details and Hotel Reservations. Scroll to bottom of page and click **Next** 

| If you close at this point your reservation may be cancelled. Note: Any part of the trip that is instant purchase or has de | posit require | d will not be |  |
|----------------------------------------------------------------------------------------------------|---------------|---------------|--|
| cancelled.                                                                                                    |               |               |  |
|                                                                                                    | Next >>       | Cancel Trip   |  |

11. Trip Booking Information – Add Trip Name and Trip Description for record keeping. Then Click Next at bottom of page.

| he trip name and description are for your r                     | cord keeping convenience.                                        |  |
|-----------------------------------------------------------------|------------------------------------------------------------------|--|
| frip Name<br>This will appear in your upcoming trip list.       | Trip Description (optional)<br>Used to identify the trip purpose |  |
| Hotel Reservation at SACRAMENTO, CA,<br>USA                     |                                                                  |  |
| 🛵 Triplt Privacy                                                |                                                                  |  |
| Share trip destination and dates with yo Make this trip private | ar Tripit Connections and Groups.                                |  |
|                                                                 |                                                                  |  |
|                                                                 |                                                                  |  |
|                                                                 |                                                                  |  |
|                                                                 |                                                                  |  |
|                                                                 |                                                                  |  |
|                                                                 |                                                                  |  |
|                                                                 |                                                                  |  |
|                                                                 |                                                                  |  |
|                                                                 |                                                                  |  |
|                                                                 |                                                                  |  |
|                                                                 |                                                                  |  |

12. Almost Done! Confirm Booking to book trip.

| Almost done Please confirm this itinerary. |                                                        |
|--------------------------------------------|--------------------------------------------------------|
|                                            | Display Trip << Previous Confirm Booking>> Cancel Trip |

13. Open your Trip Library to view upcoming trips. You can Cancel or change your trip here.

| _                         |                               |               |                            |             |                    |                  |            | Adminis    | stration 👻 📔 Help |
|---------------------------|-------------------------------|---------------|----------------------------|-------------|--------------------|------------------|------------|------------|-------------------|
| SAP Concur 🖸              | Requests                      | Travel        | Expense                    | Approvals   | Reporting -        | App Center       |            |            | Profile 🗕 🧕       |
| Travel Arrangers          | Trip Library                  | Templa        | tes Tools                  |             |                    |                  |            |            |                   |
| rip Library               |                               |               |                            |             |                    |                  |            |            |                   |
| Search Trip Names         | Dates To Use:<br>Booking Date | s 🔵 Travel Da | Date Range<br>tes 02/28/20 | 19 08/30/20 | 19 Include withdra | awn trips Search |            |            |                   |
| Trip Name/Description     |                               |               |                            |             | Status             | Date Booked      | Start Date | End Date   | Action            |
| Concur Higher Ed Leadersh | p Foru (28P5PU)               |               |                            |             | Ticketed           | 08/12/2019       | 11/18/2019 | 11/21/2019 | Cancel Trip       |
| Manage your trip de       | stails in one place.          |               |                            |             |                    |                  |            |            |                   |